## Logging into CE Marketplace for existing Licensee users:

To login to CE Marketplace.net, click the "Login" button in the upper right corner of the home page:

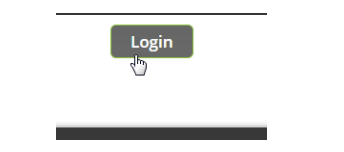

Use your existing CE Marketplace username and password combination to login:

| Username Password |
|-------------------|
| Password          |
|                   |

\*If you are unable to login or cannot remember your username or password, please contact 844-642-6633 or email <u>tracking@cemarketplace.net</u> for account assistance.

Once you have logged in you will be brought to the "CE Reporting" link where you can see your CE Marketplace certified credit totals.

| SLFARDORTING SLFARDORTING<br>LEGAL RELEDRURE<br>D 0 0       | 101AL CE HOURS<br>(2019 - 2021)<br>O                                                                                                    |
|-------------------------------------------------------------|----------------------------------------------------------------------------------------------------|
| SELFARDORTING SELFARDORTING<br>LEGAL RELICIPIUME<br>0 0     | TOTAL CE HOURS<br>(2019 - 2021)<br>0                                                                                                    |
| SELFARDORTING SELFARDORTING<br>LEGA, RELICINUME<br>D D D    | 1014/CE HOURS<br>(2019 - 2021)<br>0                                                                                                    |
| SILFREDORTING SILFARFORTING<br>LEGAL RELEDISURE<br>D D D    | TOTAL CE HOURS<br>(2019 - 2021)<br>O                                                                                                    |
| SELF-REPORTING SELF-REPORTING<br>LEGN, RELICINGURE<br>D D D | TOTAL CE HOURS<br>(2019 - 2021)<br>0                                                                                                    |
| SELF-REPORTING SELF-REPORTING<br>LEGAL RELICENSURE<br>0 0   | TOTAL CE HOURS<br>(2019 - 2021)<br>0                                                                                                    |
| SELF-REPORTING SELF-REPORTING<br>LEGAL RELICENSURE<br>0 0   | TOTAL CE HOURS<br>(2019 - 2021)<br>0                                                                                                    |
| 0 0                                                         | 0                                                                                                    |
|                                                             |                                                                                                    |
|                                                             |                                                                                                    |
| SELF-REPORTING                                              | TOTAL DENALTY HOL                                                                                                    |
| LEGAL                                                       |                                                                                                    |
| 0                                                           | 0                                                                                                    |
|                                                             |                                                                                                    |
| SELF-REPORTING<br>LEGAL                                     | TOTAL RELICENSURE<br>HOURS                                                                                                    |
| 0                                                           | 0                                                                                                    |
| S OF                                                        | LEGN.<br>0<br>SELARSONTING<br>LEGN.<br>0<br>g the three year cycle* Of those 18 hours,<br>or have the ability to track (C in half hour<br>within the licensing cycle, even if it is take<br>a license, unio have the ability to the per OF |

Your certified credit totals from completed continuing education courses will appear underneath the section titled "CE Credits Summary – Current Cycle."

Please note, if you have just completed a course the provider has up to **<u>10 business days</u>** to report your attendance.